## 利用に応じた設定に変える

## 地図表示に関する設定

メニュー画面の表示方法は、メニューを押す。

| 設 定 項 目    |                                        |                        | 内容                                                               |                                                               | 操作                                                                                                    |                                                                                                    |
|------------|----------------------------------------|------------------------|------------------------------------------------------------------|---------------------------------------------------------------|----------------------------------------------------------------------------------------------------|----------------------------------------------------------------------------------------------------|
|            |                                        |                        |                                                                  | 行                                                             | 地図表示設定1<br>スタンダードマタフ入<br>100m-800m クラフィカル<br>10x-30x サラライト<br>ハイウェイマッフ<br>ボークルシラママフ<br>ドラインジャマフ<br>ドラインジャマフ<br>ドラインジャマフ<br>ドラインジャマフ<br>ドラインジャマフ<br>「シインジャマフ<br>「シインジャマフ<br>「シインジャマフ」<br>自動表示する<br>1001-800m クラフィカル<br>「シインジャマフ」<br>日本、30x サラライト<br>小グラライト<br>「シインジャマフ」<br>日本、30x サラライト<br>「シインジャマフ」<br>日本、30x サラライト<br>「シインジャマフ」<br>日本、30x サラライト<br>「シインジャマフ」<br>日本、30x サラライト<br>「シーンジャマフ」<br>日本、30x サラライト<br>「シーンジャマフ」<br>日本、30x サライト<br>「シーンジャマフ」<br>日本、30x サライト<br>「シーンジャマフ」<br>日本、30x サライト<br>「シーンジャマフ」<br>日本、30x サライト<br>「シーンジャマフ」<br>日本、30x サライト<br>「シーンジャマフ」<br>日本、30x サラーム<br>「シーンジャマフ」<br>日本、30x サラーム<br>「シーンジャマフ」<br>日本、30x サーム<br>「シーンジャマフ」<br>日本、30x サーム<br>「シーンジャマフ」<br>日本、30x サーム<br>「シーンジャマフ」<br>日本、30x サーム<br>「シーンジャマフ」<br>日本、30x サーム<br>「シーンジャマンジャマーン<br>「シーンジャマンジャマーン<br>「シーンジャマンジャマーン<br>「シーンジャマンジャマーン<br>「シーンジャマーン<br>「シーンジャマンジャマーン<br>「シーンジャマーン<br>「シーン<br>「シーンジャマーン<br>「シーン<br>「シーン<br>「 | スタンダードマップ<br>100m~800m<br>1.00m~800m<br>1.00m~800m<br>スタンダード<br>フラフィカル<br>スタンダードマップの該定をします。<br>連接装択してください                                                       |
| 地図表示に関する設定 | スタンダー<br>ドマップを<br>表示する                 | グラフィカルマップ<br>(☞24 ページ) | │<br> 縮尺が100m ~ 800m のときに、<br>「スタンダードマップ」か「グラフィカルマップ」で<br> 表示する。 | メニュー画面 設定 から<br>ユーザー設定を編集する<br>地図表示設定 を選ぶ<br>ジョイスティック<br>メニュー | スタンダードマップ<br>ジョイスティックを左右に<br>動かすと次ページを表示します。<br>ハイウェイマップを選ぶ                                                                                                    | 「グラフィカル」<br>「スタンダード」を選ぶ                                                                                                    |
|            |                                        | サテライトマップ<br>(☞24 ページ)  | 縮尺が 1.6km ~ 50km のときに、<br>「スタンダードマップ」 か「サテライトマップ」 で<br>表示する。     |                                                               |                                                                                                    | 「サテライト」<br>「スタンダード」を選ぶ                                                                                                    |
|            | ハイウェイ<br>マップを<br>表示する                  | 都市間高速<br>(☞25ページ)      | 都市間高速を走行すると、<br>「ハイウェイマップ」か「ハイウェイサテライト<br>マップ」で表示する。             |                                                               |                                                                                                    | 「ハイウェイサテライトマップ」<br>「ハイウェイマップ」<br>「自動表示しない」を選ぶ                                                                                                    |
|            |                                        | 都市高速<br>(☞25ページ)       | 都市高速を走行すると、<br>「ハイウェイマップ」か「都市高マップ」で<br>表示する。                     |                                                               |                                                                                                    | 「都市高マップ」<br>「ハイウェイマップ」<br>「自動表示しない」を選ぶ                                                                                                    |
|            | バーチャルシティマップを表示する<br>(☞24ページ)           |                        | バーチャルシティマップ表示対象エリア内に<br>入ると表示する。                                 |                                                               |                                                                                                    | 「自動表示する」<br>「自動表示しない」を選ぶ                                                                                                    |
|            | ドライビングバーチャルシティマップ<br>を表示する ( ☞24 ページ ) |                        | ドライビングバーチャルシティマップ表示対象<br>エリア内に入ると表示する。                           |                                                               | <mark>ドライビングバーチャルシティ</mark><br>を選ぶ                                                                                                    | 「自動表示する」<br>「自動表示しない」を選ぶ                                                                                                    |
|            | ランドマークセレクト                             |                        | 表示したいランドマークを選ぶ。                                                  | 地図表示設定 2 画面を<br>表示するには                                        | <u>ランドマークセレクト</u><br>を選ぶ                                                                                                    | 「おすすめ表示」<br>「3D ランドマーク」<br>「ガソリンスタンド」<br>「コンビニエンスストア」<br>「ファミリーレストラン」<br>「ホテル」<br>「病院」<br>「銀行」<br>「郵便局」<br>「名所」<br>「スキー場」<br>「ファーストフード」<br>「駐車場」を選ぶ。<br>(複数選択可) |